Although this new Simulation System Module #1 is available free from our BBS, it is still contained under copyright laws will all rights reserved by Dynamix. It is meant for registered A-10 owners only.

Please do not put this Simulation Module on other Bulletin Boards or encourage duplication by persons possessing illegitimate copies of A-10. We wish to continue to provide services like this and to shield our customers from the inconveniences of copy protection.

If you know of any Bulletin Board which has this Simulation Module, the A-10 program, or any other Dynamix product on it, we would very much appreciate any information.

Thank you, and enjoy your new missions!

Simulation System Module #1 - Copyright 1989, 1990 Dynamix, Inc. All rights reserved.

## \*\*\*\* INTRODUCTION \*\*\*\*

Included with your Simulation System Module is an install program named SSM.EXE. The install program will plug the new mission files into the A-10 program. It will also set up an environment which will allow you to automatically switch back and forth between the new missions and the original missions.

The install program does have some requirements: the Simulation System Module must have been downloaded to a hard disk; and, the original A-10 program must be located in a \DYNAMIX\A10 subdirectory. If you have the A-10 program stored in a different subdirectory (\GAMES\A10 for example), then you must either move the program to a \DYNAMIX\A10 subdirectory, or install the new mission files manually. Detailed installation instructions will follow.

If the A-10 program is stored in a \DYNAMIX\A10 subdirectory, the installation process is very simple. See the section entitled AUTOMATIC HARD DISK INSTALLATION INSTRUCTIONS.

If the A-10 program is stored in a different subdirectory (\GAMES\A10 for example), and you want it to remain there, you must install the new mission files manually. Detailed manual instructions are listed under MANUAL HARD DISK INSTALLATION INSTRUCTIONS.

Also included on the disk is a short list of hints for the original set of missions. They are contained in a file named: HINTS.TXT.

If you have trouble with the installation of the new missions, or any other questions, please write us a note on the BBS or give us a call. Our technical support number is: (503) 687-8690 (9am - 5pm Pacific Standard Time).

## \*\*\*\* AUTOMATIC HARD DISK INSTALLATION INSTRUCTIONS \*\*\*\*

Following are the commands necessary to install the new mission files into the \DYNAMIX\A10 subdirectory of you hard disk (if you installed the program using Smart Start this is where they will be). If they are located in a different subdirectory (\GAMES\A10 for example) then skip to the Manual Hard Disk Installation Instructions section. In this example we are assuming that you downloaded the Simulation System Module to a subdirectory named \MODEM. If not, replace the example name with the correct one. Follow each command by pressing <Enter>.

> CD \MODEM SSM

The install program stores copies of both sets of mission files in subdirectories. This allows you to switch back and forth between the two sets. Following are the commands to switch back to the original mission files. Follow each command by pressing <Enter>.

> CD \DYNAMIX\A10 SSM

## \*\*\*\* MANUAL HARD DISK INSTALLATION INSTRUCTIONS \*\*\*\*

If you have the A-10 program files stored in a subdirectory other than \DYNAMIX\A10 and you want them to remain there, you must install the new mission files manually. If in the future you wish to switch back to the original missions, you can copy the mission files from the original A-10 floppy disks onto the hard disk. We recommend that you save the Top Score information from each set of missions. This information is stored in a file named TOP.DAT.

Following are the commands necessary to install the new mission files. In the next examples, we assume \MODEM is the subdirectory where you downloaded the new mission files to and \GAMES\A10 as the subdirectory where the A-10 program is located. If yours are different, replace the example names with the correct names. Follow each command by pressing <Enter>.

> CD \GAMES\A10 REN TOP.DAT OLD.DAT CD \MODEM COPY TOP.DAT \GAMES\A10 COPY MNAME.DAT \GAMES\A10 COPY \*.SSS \GAMES\A10 COPY \*.WLD \GAMES\A10 COPY TRRPCK\*.\* \GAMES\A10

Following are the commands to switch back to the original missions. You should copy the original mission files from the original A-10 program disks. In addition to the prior assumptions, we are also assuming that your floppy drive is A. If not, replace A with the correct letter. Follow each command by pressing <Enter> (except when told to insert a new disk).

CD \GAMES\A10 REN TOP.DAT NEW.DAT REN OLD.DAT TOP.DAT Insert A-10 5.25" Disk #2 in the floppy drive (3.5" Disk #1) COPY A:\MNAME.DAT Insert A-10 5.25" Disk #3 in the floppy drive (3.5" Disk #2) COPY A:\\*.SSS COPY A:\TRRPCK2.\* COPY A:\TRRPCK3.\* Insert A-10 5.25" Disk #4 in the floppy drive (3.5" Disk #2) COPY A:\TRRPCK2.\*

COPY A:\\*.WLD

After the initial installation of the new missions, any time you wish to switch from the original missions to the new ones, use the following modified installation procedure. The same drive label assumptions are being made. Follow each command by pressing <Enter>.

CD \GAMES\A10 REN TOP.DAT OLD.DAT REN NEW.DAT TOP.DAT CD \MODEM COPY MNAME.DAT \GAMES\A10 COPY \*.SSS \GAMES\A10 COPY \*.WLD \GAMES\A10 COPY TRRPCK\*.\* \GAMES\A10

To again switch back to the original missions, NO changes are required from the previously stated instructions on switching from the new mission files to the original mission files.

\*\*\*\* END OF INSTALLATION INSTRUCTIONS \*\*\*\*

 $\rightarrow$